# SDM: Konfigurationsbeispiel für ein standortübergreifendes IPsec-VPN zwischen ASA/PIX und einem IOS-Router

## Inhalt

Einführung Voraussetzungen Anforderungen Verwendete Komponenten Zugehörige Produkte Konventionen Konfiguration Netzwerkdiagramm **ASDM-Konfiguration für VPN-Tunnel Router-SDM-Konfiguration ASA CLI-Konfiguration Router-CLI-Konfiguration** Überprüfen ASA/PIX Security Appliance - Befehle anzeigen Remote-IOS-Router - Anzeigen von Befehlen Fehlerbehebung Zugehörige Informationen

## **Einführung**

Dieses Dokument enthält eine Beispielkonfiguration für den LAN-to-LAN (Site-to-Site) IPsec-Tunnel zwischen Cisco Security Appliances (ASA/PIX) und einem Cisco IOS-Router. Zur Vereinfachung werden statische Routen verwendet.

Weitere Informationen zum Szenario, in dem die PIX/ASA Security Appliance die Softwareversion *7.x* ausführt, finden Sie unter <u>PIX/ASA 7.x Security Appliance für einen IOS-Router, LAN-zu-LAN-IPsec-Tunnel</u>, in <u>Konfigurationsbeispiel</u>.

## Voraussetzungen

## <u>Anforderungen</u>

Stellen Sie sicher, dass Sie diese Anforderungen erfüllen, bevor Sie versuchen, diese Konfiguration durchzuführen:

- Vor Beginn dieser Konfiguration muss eine End-to-End-IP-Verbindung eingerichtet werden.
- Die Security Appliance-Lizenz muss für die DES-Verschlüsselung (Data Encryption Standard) aktiviert werden (mindestens auf Verschlüsselungsebene).

#### Verwendete Komponenten

Die Informationen in diesem Dokument basieren auf den folgenden Software- und Hardwareversionen:

- Cisco Adaptive Security Appliance (ASA) ab Version 8.x
- ASDM ab Version 6.x
- Cisco 1812-Router mit Cisco IOS® Softwareversion 12.3
- Cisco Security Device Manager (SDM) Version 2.5

**Hinweis:** Informationen zur Konfiguration der ASA durch den ASDM finden Sie unter <u>Zulassen von</u> <u>HTTPS-Zugriff für ASDM</u>.

**Hinweis:** Informationen zur Konfiguration des Routers mithilfe von SDM finden Sie unter <u>Basic</u> <u>Router Configuration</u> (Basiskonfiguration des Routers).

Die Informationen in diesem Dokument wurden von den Geräten in einer bestimmten Laborumgebung erstellt. Alle in diesem Dokument verwendeten Geräte haben mit einer leeren (Standard-)Konfiguration begonnen. Wenn Ihr Netzwerk in Betrieb ist, stellen Sie sicher, dass Sie die potenziellen Auswirkungen eines Befehls verstehen.

**Hinweis:** Weitere Informationen finden Sie unter <u>Configuration Professional: Site-to-Site-IPsec-</u> <u>VPN zwischen ASA/PIX und einem IOS-Router - Konfigurationsbeispiel</u> für eine ähnliche Konfiguration mit Cisco Configuration Professional auf dem Router.

### Zugehörige Produkte

Diese Konfiguration kann auch mit der Cisco Security Appliance der Serie PIX 500 verwendet werden, die Version 7.x und höher ausführt.

### **Konventionen**

Weitere Informationen zu Dokumentkonventionen finden Sie in den <u>Cisco Technical Tips</u> <u>Conventions</u> (Technische Tipps zu Konventionen von Cisco).

## **Konfiguration**

### **Netzwerkdiagramm**

In diesem Dokument wird die in diesem Diagramm dargestellte Netzwerkeinrichtung verwendet.

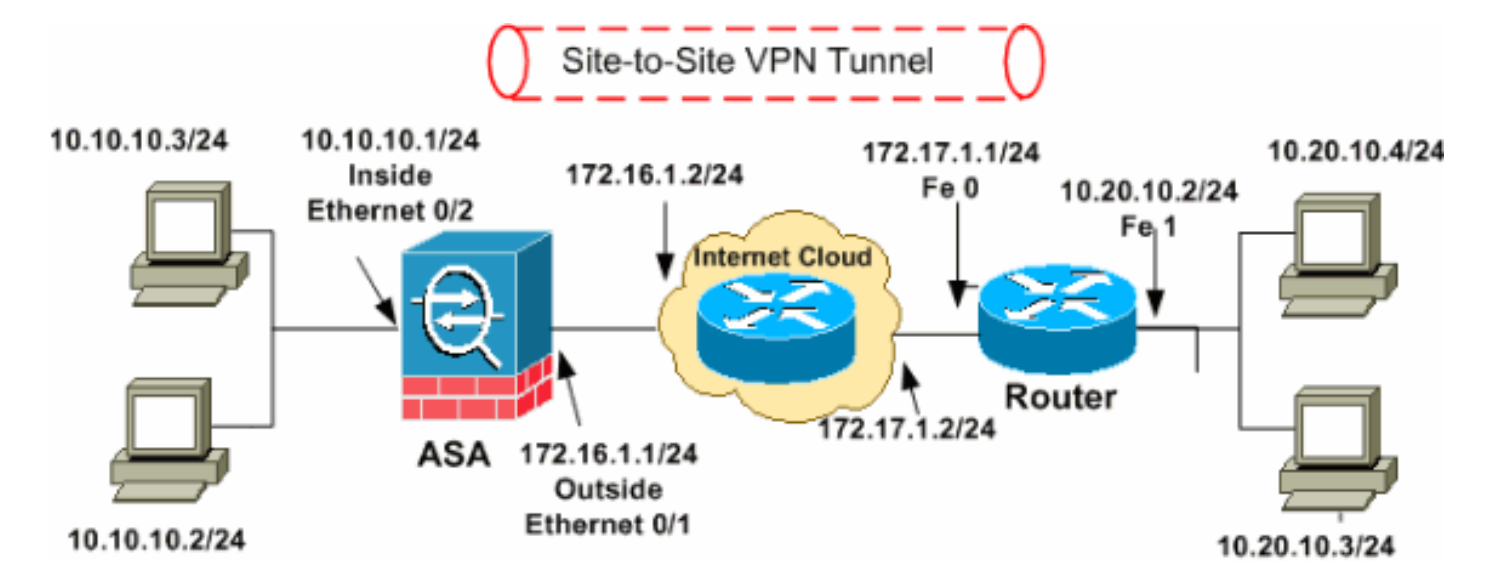

**Hinweis:** Die in dieser Konfiguration verwendeten IP-Adressierungsschemata sind im Internet nicht rechtlich routbar. Sie sind <u>RFC 1918</u> -Adressen, die in einer Laborumgebung verwendet werden.

- ASDM-Konfiguration für VPN-Tunnel
- Router-SDM-Konfiguration
- ASA CLI-Konfiguration
- Router-CLI-Konfiguration

### ASDM-Konfiguration für VPN-Tunnel

Gehen Sie wie folgt vor, um den VPN-Tunnel zu erstellen:

1. Öffnen Sie Ihren Browser, und geben Sie https://<IP\_Adresse der ASA-Schnittstelle ein, die für ASDM Access konfiguriert wurde>, um auf das ASDM auf der ASA zuzugreifen.Achten Sie darauf, alle Warnungen zu autorisieren, die Ihr Browser bezüglich der Authentizität von SSL-Zertifikaten ausgibt. Standardmäßig sind Benutzername und Kennwort leer.Die ASA präsentiert dieses Fenster, um den Download der ASDM-Anwendung zu ermöglichen. In diesem Beispiel wird die Anwendung auf den lokalen Computer geladen und nicht in einem Java-Applet ausgeführt.

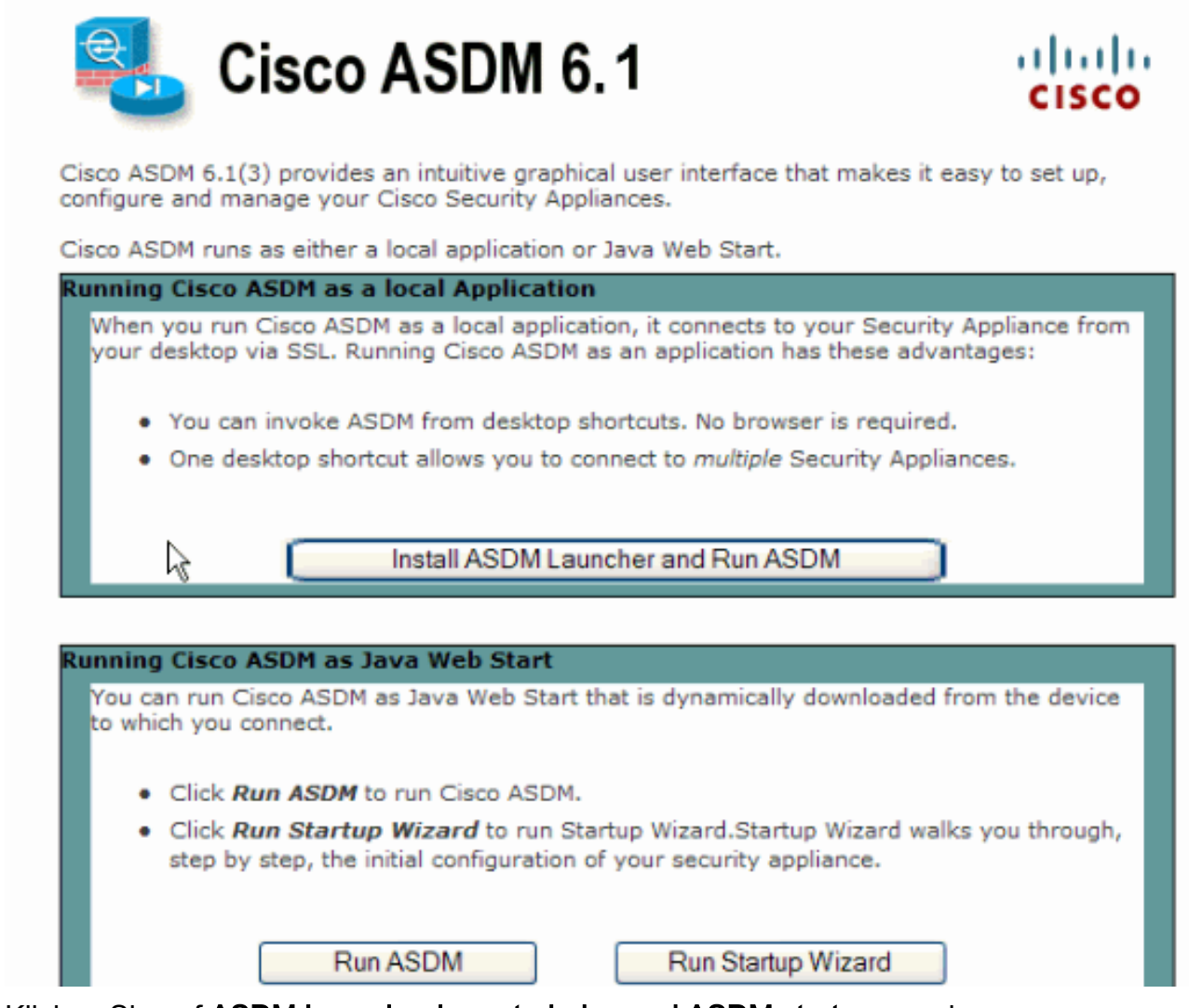

- 2. Klicken Sie auf **ASDM Launcher herunterladen und ASDM starten**, um das Installationsprogramm für die ASDM-Anwendung herunterzuladen.
- 3. Wenn der ASDM Launcher heruntergeladen wurde, führen Sie die Schritte aus, die von den Aufforderungen zur Installation der Software und Ausführung des Cisco ASDM Launchers ausgeführt werden.
- 4. Geben Sie die IP-Adresse für die Schnittstelle ein, die Sie mit dem Befehl http konfiguriert haben, sowie einen Benutzernamen und ein Kennwort, wenn Sie einen Befehl angegeben haben. In diesem Beispiel wird cisco123 als Benutzername und cisco123 als Kennwort

|            | Cisco ASDM Launch         | er v1.5(30)   |          |
|------------|---------------------------|---------------|----------|
|            |                           | cisco         |          |
|            |                           |               |          |
|            | Device IP Address / Name: | 10.77.241.111 | <b>v</b> |
|            | Username:                 | cisco123      |          |
|            | Password:                 | * * * * * * * |          |
|            | 📃 Run in Demo Mode        |               |          |
|            |                           | OK Close      |          |
| verwendet. |                           | . 0           | 1 🗐 🗐    |

5. Führen Sie den IPsec VPN Wizard aus, sobald die ASDM-Anwendung eine Verbindung mit der ASA herstellt

| nerstent.                             |            |                  |                   |                      |        |                   |                   |            |              |           |
|---------------------------------------|------------|------------------|-------------------|----------------------|--------|-------------------|-------------------|------------|--------------|-----------|
| 🖆 Cisco ASDM 6.                       | 1 for AS   | k - 10.77.3      | 841.111           |                      |        |                   |                   |            |              |           |
| File View Tools                       | Wizards    | Window H         | telp              | L                    | ook Fo | re-               |                   | Go         |              | du.       |
| Home % Cor                            | Sta        | tup Wizard       |                   |                      |        | Back 🌔 F          | orward  ? He      | slp als    | CIS          | co        |
|                                       | IPse       | ac VPN Wizard    | i                 | N                    |        |                   | 0                 |            |              |           |
| nome                                  | SSL        | VPN Wizard.      |                   | W5                   |        | 1                 |                   |            |              |           |
| E Device Dasi                         | High       | n Availability a | and Scalability W | Azard                | ncion  |                   |                   |            |              |           |
| Device Informa                        | Pac        | ket Capture V    | Vizard            |                      |        | Interface Sta     | tus               |            |              |           |
| General Licens                        | e          |                  |                   |                      |        | Interface         | IP Address/       | Mask       | Line         | Li        |
| Hast Barray                           |            | defende de       | and the second of |                      |        | dmz               | 10.77.241.1       | 11/26      | 🕤 up         | 0         |
| Host Name:                            | ciscoasa   | .derault.do      | main.invalid      |                      |        | inside            | 10.10.10.1/2      | 24         | 😧 up         | 0         |
| ASA version:                          | 8.0(2)     | Device Upt       | me: 14d 3h 1      | m 515                |        | outside           | 172.16.1.1/2      | 24         | 😧 up         | 0         |
| ASDM Version:                         | 6.1(3)     | Device Typ       | e: ASA 551        | D                    |        |                   |                   |            |              |           |
| Firewall Mode:                        | Routed     | Context M        | ode: Single       |                      |        |                   |                   |            |              |           |
| Total Flash:                          | 64 MB      | Total Memo       | ry: 256 MB        |                      |        | Select an interfe | aca to view input | and output | Khoc         |           |
| · · · · · · · · · · · · · · · · · · · |            |                  |                   |                      | ,<br>  | Select an intern  | ace to view input | and output | Nups         |           |
| VPN Tunnels                           |            |                  |                   |                      |        | Traffic Status    |                   |            |              |           |
| IKE: 0 IPSec: 0                       | Clientle:  | ss SSL VPN: O    | SSL VPN Clier     | nt: O <u>Details</u> |        | Connections P     | er Second Usage   |            |              |           |
| System Resour                         | ces Statu  | 5                |                   |                      |        |                   |                   |            |              |           |
| CPU CPU                               | Usage (per | cent)            |                   |                      |        |                   |                   |            |              |           |
| 100                                   | ) <u> </u> |                  |                   |                      |        |                   |                   |            |              |           |
|                                       |            |                  |                   |                      |        |                   |                   |            |              |           |
| 0% 50                                 | ,          |                  |                   |                      |        | 20:41             | 20:42             | 20:43      | 20           | :44       |
|                                       |            |                  |                   |                      |        | UDP: 0            | TCP: 0            | Total: 0   |              | ×         |
|                                       |            |                  |                   | cisco123             | 15     |                   | 🛃 🔼               | 4          | /6/09 8:45:4 | 12 PM UTC |

6. Wählen Sie den Site-to-Site-IPsec VPN-Tunneltyp aus, und klicken Sie auf Weiter, wie hier gezeigt.

| 🖆 VPN Wizard                                                                                                    |                                                                                                    |
|----------------------------------------------------------------------------------------------------|----------------------------------------------------------------------------------------------------|
| VPN Wizard                                                                                                    | VPN Tunnel Type (Step 1 of)                                                                                                    |
| Branch<br>Branch<br>Freidig<br>Freidig | Use this wizard to configure new site-to-site VPN tunnels or new remote access VPN tunnels. A tunnel between two devices is called a site-to-site tunnel and is bidirectional. A tunnel established by calls from remote users such as telecommuters is called remote access tunnel. This wizard creates basic tunnel configurations that you can edit later using the ASDM. |
| Corporate                                                                                                    | VPN Tunnel Type: Site-to-Site VPN                                                                                                    |
| THE REAL                                                                                                    | ⊙ <u>SRe-to-Site</u>                                                                                                    |
|                                                                                                    | Remote Access     Remote     Remote                                                                                                    |
|                                                                                                    | VPN Tunnel Interface:                                                                                                    |
|                                                                                                    | Enable inbound IPsec sessions to bypass interface access lists. Group policy and per-user authorization access lists still apply to the traffic.                                                                                                    |
|                                                                                                    | < Back Next > Finish Cancel Help                                                                                                    |

7. Geben Sie die externe IP-Adresse des Remote-Peers an. Geben Sie die zu verwendenden Authentifizierungsinformationen ein, d. h. den vorinstallierten Schlüssel in diesem Beispiel. Der in diesem Beispiel verwendete vorinstallierte Schlüssel ist cisco123. Der Tunnelgruppenname ist standardmäßig Ihre externe IP-Adresse, wenn Sie L2L VPN konfigurieren. Klicken Sie auf Weiter.

| 🖆 VPN Wizard |                                                                                                    | × |
|--------------|----------------------------------------------------------------------------------------------------|---|
| VPN Wizard   | Remote Site Peer (Step 2 of 6)                                                                                                    |   |
| VPN VVIZAIO  | Remote Site Peer (Step 2 of 6)         Configure the IP address of the peer device, authentication method and the tunnel group for this site-to-site tunnel.         Peer IP Address:       172.17.1.1         Authentication Method       • Pre-shared key         Pre-Shared Key:       clsco123         • Certificate       Certificate         Certificate Signing Algorithm:       rsa-sig         Certificate Name:       •         • Challenge/response authentication (CRACK)         For site-to-site connections with pre-shared key authentication, the tunnel group name must be the same as either the peer IP address or the peer hostname, whichever is used as the peer's identity.         Tunnel Group Name:       172.17.1.1 |   |
|              |                                                                                                    |   |
|              | < Back Next > Finish Cancel Help                                                                                                    | ) |

8. Geben Sie die Attribute für IKE an, die auch als Phase 1 bezeichnet werden. Diese Attribute müssen auf dem ASA-Router und dem IOS-Router identisch sein. Klicken Sie auf **Weiter**.

| 🖆 VPN Wizard                                   |                                                                                                    | × |  |  |  |
|------------------------------------------------|----------------------------------------------------------------------------------------------------|---|--|--|--|
| VPN Wizard                                     | IKE Policy (Step 3 of 6)                                                                                                    |   |  |  |  |
| Branch<br>Branch<br>ISP<br>Horeve<br>Corporate | Select the encryption algorithm, authentication algorithm, and Diffie-Hellman group for the<br>devices to use to negotiate an Internet Key Exchange (IKE) security association between<br>them. Configurations on both sides of the connection must match exactly. |   |  |  |  |
| Notwork he                                     | Encryption: DES                                                                                                    |   |  |  |  |
| A A A A A A A A A A A A A A A A A A A          | Authentication: SHA                                                                                                    |   |  |  |  |
|                                                | DH Group:                                                                                                    |   |  |  |  |
|                                                |                                                                                                    |   |  |  |  |
|                                                | < Back Next Finish Cancel He                                                                                                    | P |  |  |  |

 Geben Sie die Attribute an, die f
ür IPsec verwendet werden sollen, auch als Phase 2 bezeichnet. Diese Attribute m
üssen auf dem ASA- und dem IOS-Router 
übereinstimmen. Klicken Sie auf Weiter.

| 🖆 VPN Wizard                                                                                                    |                                                                                                    | × |
|----------------------------------------------------------------------------------------------------|----------------------------------------------------------------------------------------------------|---|
| VPN Wizard                                                                                                    | IPsec Encryption and Authentication (Step 4 of 6)                                                                                                    |   |
| Proventier of the second second secon | Select the encryption and authentication algorithms for this IPsec VPN tunnel. Configurations<br>on both sides of the connection must match exactly. |   |
|                                                                                                    | < Back Next > Finish Cancel Help                                                                                                    | ] |

10. Geben Sie die Hosts an, deren Datenverkehr den VPN-Tunnel passieren darf. In diesem Schritt müssen Sie die **lokalen** und **Remote-Netzwerke** für den VPN-Tunnel bereitstellen. Klicken Sie auf die Schaltfläche neben **Lokale Netzwerke** wie hier gezeigt, um die lokale Netzwerkadresse aus der Dropdown-Liste auszuwählen.

| 🖆 VPN Wizard            |                                                                                                    | × |
|-------------------------|----------------------------------------------------------------------------------------------------|---|
| VPN Wizard              | Hosts and Networks (Step 5 of 6)                                                                                                    |   |
| Branch<br>Franch<br>ISP | An IPsec tunnel protects data exchanged by selected hosts and networks at the local and<br>remote sites. Please identify hosts and networks to be used in the IPsec tunnel. |   |
|                         | Action:   Protect  Do not Protect                                                                                                    |   |
| Home                    | Local Networks: any                                                                                                    |   |
| Network                 | Remote Networks: any                                                                                                    |   |
|                         | Exempt ASA side host/network from address translation:                                                                                                    |   |
|                         | < Back Next > Finish Cancel Help                                                                                                    | ] |

11. Wählen Sie die Adresse des **lokalen Netzwerks aus**, und klicken Sie dann auf **OK**, wie hier gezeigt.

| 📬 Browse Local Netw     | vorks         |                 |             |              |
|-------------------------|---------------|-----------------|-------------|--------------|
| 💠 Add 🝷 📝 Edit 🗊        | Delete Q      |                 |             |              |
| Filter:                 |               |                 |             | Filter Clear |
| Name                    | 1 IP Address  | Netmask         | Description |              |
| Network Objects         |               |                 |             |              |
| iny 👋 any               | 0.0.0         | 0.0.0           |             |              |
| 🚽 📑 dmz-network         | 10.77.241.64  | 255.255.255.192 |             |              |
| nside-network           | 10.10.10.0    | 255.255.255.0   |             |              |
| i                       | rk 172.16.1.0 | 255.255.255.0   |             |              |
|                         |               |                 |             |              |
|                         |               |                 |             |              |
|                         |               |                 |             |              |
|                         |               |                 |             |              |
|                         |               |                 |             |              |
|                         |               |                 |             |              |
|                         |               |                 |             |              |
|                         |               |                 |             |              |
|                         |               |                 |             |              |
|                         |               |                 |             |              |
|                         |               |                 |             |              |
|                         |               |                 |             |              |
|                         |               |                 |             |              |
|                         |               |                 |             |              |
|                         |               |                 |             |              |
|                         |               |                 |             |              |
| Selected Local Networks |               |                 |             |              |
| Local Networks ->       | any           |                 |             |              |
|                         |               |                 |             |              |
|                         |               |                 | 0           | Cancel       |

12. Klicken Sie auf die Schaltfläche neben **Remote Networks (Remote-Netzwerke)** wie hier gezeigt, um die Remote-Netzwerkadresse aus der Dropdown-Liste auszuwählen.

| 🖆 VPN Wizard |                                                       |                                                                                                    |
|--------------|-------------------------------------------------------|----------------------------------------------------------------------------------------------------|
| VPN Wizard   | Hosts and Networks                                    | (Step 5 of 6)                                                                                                    |
| Branch       | An IPsec tunnel protects<br>remote sites. Please iden | data exchanged by selected hosts and networks at the local and<br>htify hosts and networks to be used in the IPsec tunnel. |
|              | Action:                                               | Protect O Do not Protect                                                                                                   |
| Home         | Local Networks: in                                    | nside-network/24 📖                                                                                                    |
| Corporte     | Remote Networks: a                                    | ny R                                                                                                    |
|              | Event ASA side bo                                     | rt/network from address translation:                                                                                       |
|              | Compension side no                                    |                                                                                                    |
|              |                                                       | < Back Next > Finish Cancel Help                                                                                           |

13. Wählen Sie die **Remote Network**-Adresse aus, und klicken Sie dann auf **OK**, wie hier gezeigt.**Hinweis:** Wenn das Remote-Netzwerk nicht in der Liste enthalten ist, muss das Netzwerk der Liste durch Klicken auf **Hinzufügen** hinzugefügt werden.

| 🖆 Browse Remote Netv | vorks        |                 |             |              |
|----------------------|--------------|-----------------|-------------|--------------|
| 🗣 Add 🝷 📝 Edit 👔 (   | Delete 🔍     |                 |             |              |
| Filter:              |              |                 |             | Filter Clear |
| Name ^1              | IP Address   | Netmask         | Description |              |
| Network Objects      |              |                 |             |              |
|                      | 0.0.0.0      | 0.0.0.0         |             |              |
| 🔤 🚽 🔤 🔤 🔤            | 10.77.241.64 | 255.255.255.192 |             |              |
| 🙀 inside-network     | 10.10.10.0   | 255.255.255.0   |             |              |
| 👰 outside-network    | 172.16.1.0   | 255.255.255.0   |             |              |
| i- 🔂 10.20.10.0      | 10.20.10.0   | 255.255.255.0   |             |              |
|                      |              |                 |             |              |
| Remote Networks      |              |                 |             |              |
| Remote Networks ->   |              |                 |             |              |
|                      |              |                 | <u> </u>    | Cancel       |

14. Aktivieren Sie das Kontrollkästchen **ASA-seitigen Host/Netzwerk von Adressenumwandlung ausnehmen**, um zu verhindern, dass der Tunnelverkehr Network Address Translation durchläuft. Klicken Sie anschließend auf **Weiter**.

| 🖆 VPN Wizard         |                                                   |                                                                                                    |
|----------------------|---------------------------------------------------|----------------------------------------------------------------------------------------------------|
| VPN Wizard           | Hosts and Networks                                | (Step 5 of 6)                                                                                                    |
| Branch               | An IPsec tunnel protec<br>remote sites. Please id | cts data exchanged by selected hosts and networks at the local and<br>ientify hosts and networks to be used in the IPsec tunnel. |
|                      | Action:                                           | Protect: O Do not Protect                                                                                                    |
| Home                 | Local Networks:                                   | inside-network/24                                                                                                    |
| Corporate<br>Network | Remote Networks:                                  | 10.20.10.0/24                                                                                                    |
|                      | ✓ Exempt ASA side                                 | host/network from address translation:                                                                                           |
|                      |                                                   | Cancel Hate                                                                                                    |
|                      |                                                   |                                                                                                    |

15. Die vom VPN-Assistenten definierten Attribute werden in dieser Zusammenfassung angezeigt. Überprüfen Sie die Konfiguration erneut, und klicken Sie auf **Fertig stellen**, wenn die Einstellungen korrekt sind.

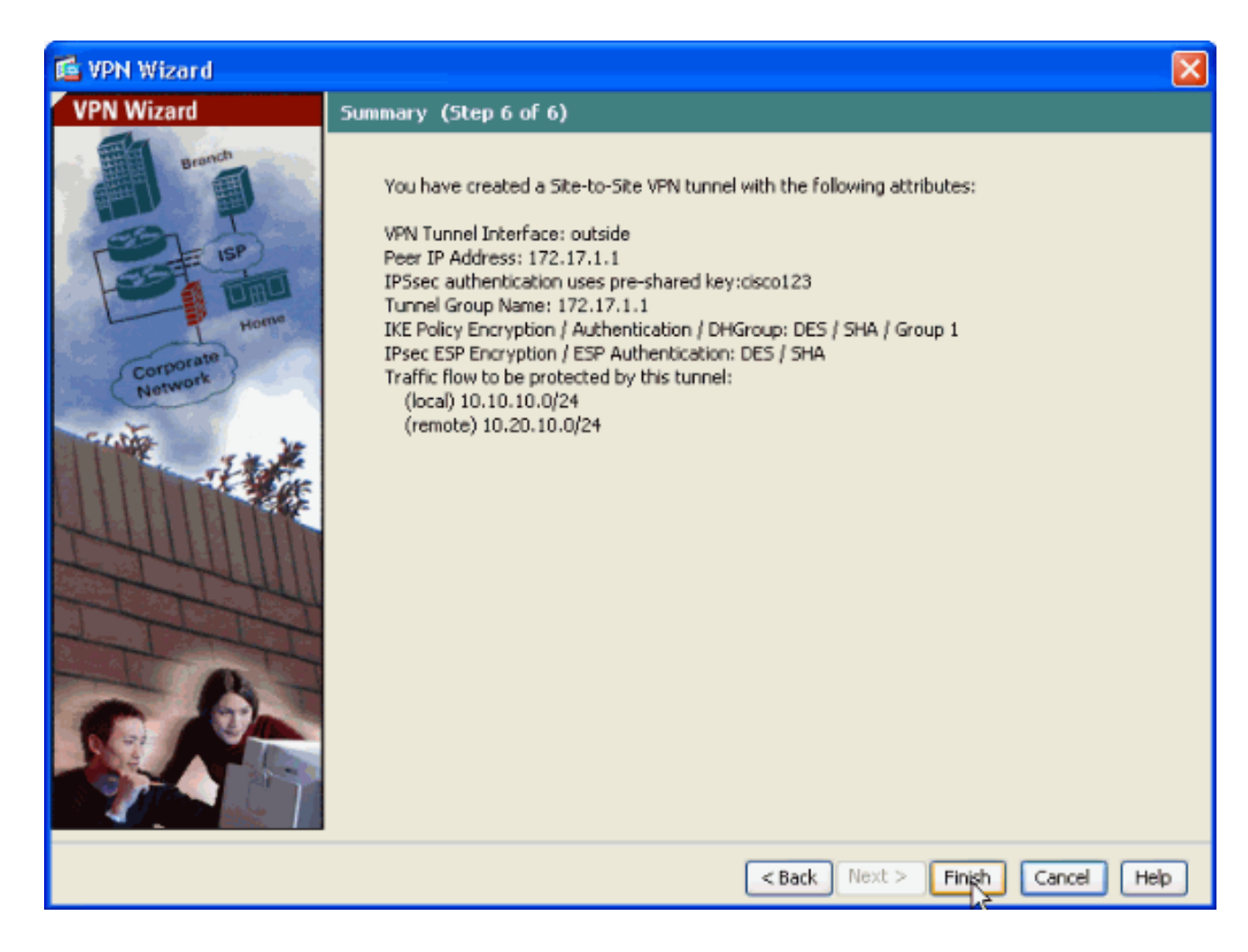

### **Router-SDM-Konfiguration**

Gehen Sie wie folgt vor, um den Site-to-Site-VPN-Tunnel auf dem Cisco IOS-Router zu konfigurieren:

 Öffnen Sie Ihren Browser, und geben Sie https://<IP\_Address der Schnittstelle des Routers ein, der für SDM Access konfiguriert wurde>, um auf das SDM auf dem Router zuzugreifen.Achten Sie darauf, alle Warnungen zu autorisieren, die Ihr Browser bezüglich der Authentizität von SSL-Zertifikaten ausgibt. Standardmäßig sind Benutzername und Kennwort leer.Der Router zeigt dieses Fenster an, um das Herunterladen der SDM-Anwendung zu ermöglichen. In diesem Beispiel wird die Anwendung auf den lokalen Computer geladen und nicht in einem Java-Applet ausgeführt.

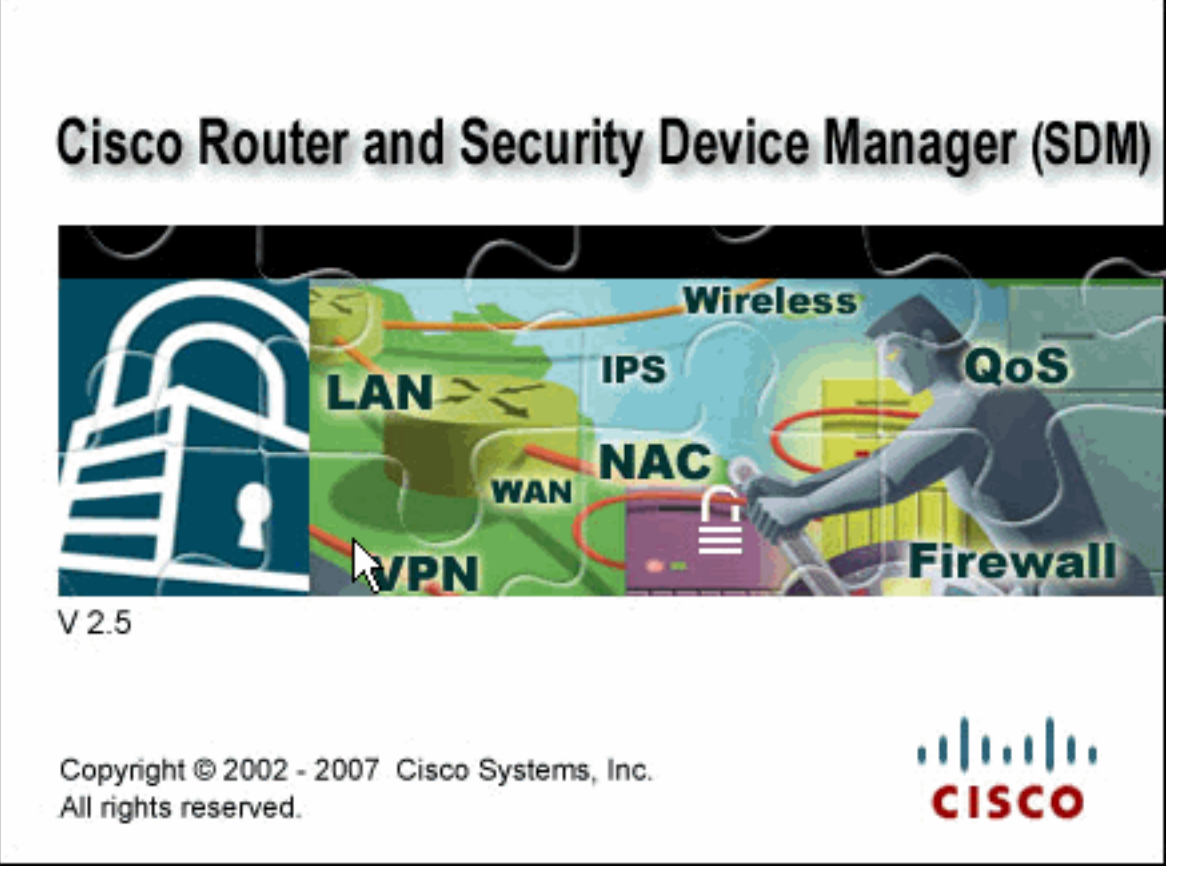

- 2. Der SDM-Download beginnt jetzt. Wenn der SDM-Launcher heruntergeladen wurde, führen Sie die Schritte aus, die von den Aufforderungen angewiesen werden, um die Software zu installieren und den Cisco SDM Launcher auszuführen.
- 3. Geben Sie den **Benutzernamen** und das **Passwort ein**, wenn Sie diesen eingegeben haben, und klicken Sie auf **OK**.In diesem Beispiel wird **cisco123** als Benutzername und **cisco123** als

| A | uthenticati                      | on Required                                     | × |
|---|----------------------------------|-------------------------------------------------|---|
|   | ن<br>Java                        |                                                 |   |
|   | Enter login det<br>/10.77.241.10 | ails to access level_15 or view_access on<br>9: |   |
|   | User name:                       | cisco123                                        |   |
|   | Password:                        | •••••                                           |   |
|   | Save this p                      | assword in your password list                   |   |
|   |                                  | OK Cancel                                       |   |
|   | Authentication                   | scheme: Basic                                   |   |

Kennwort verwendet.

4. Wählen Sie Konfiguration > VPN > Site-to-Site VPN, und klicken Sie auf das Optionsfeld

neben Create a Site-to-Site VPN (Site-to-Site-VPN erstellen) auf der SDM-Startseite. Klicken Sie anschließend auf Ausgewählten Task starten, wie hier

#### gezeigt:

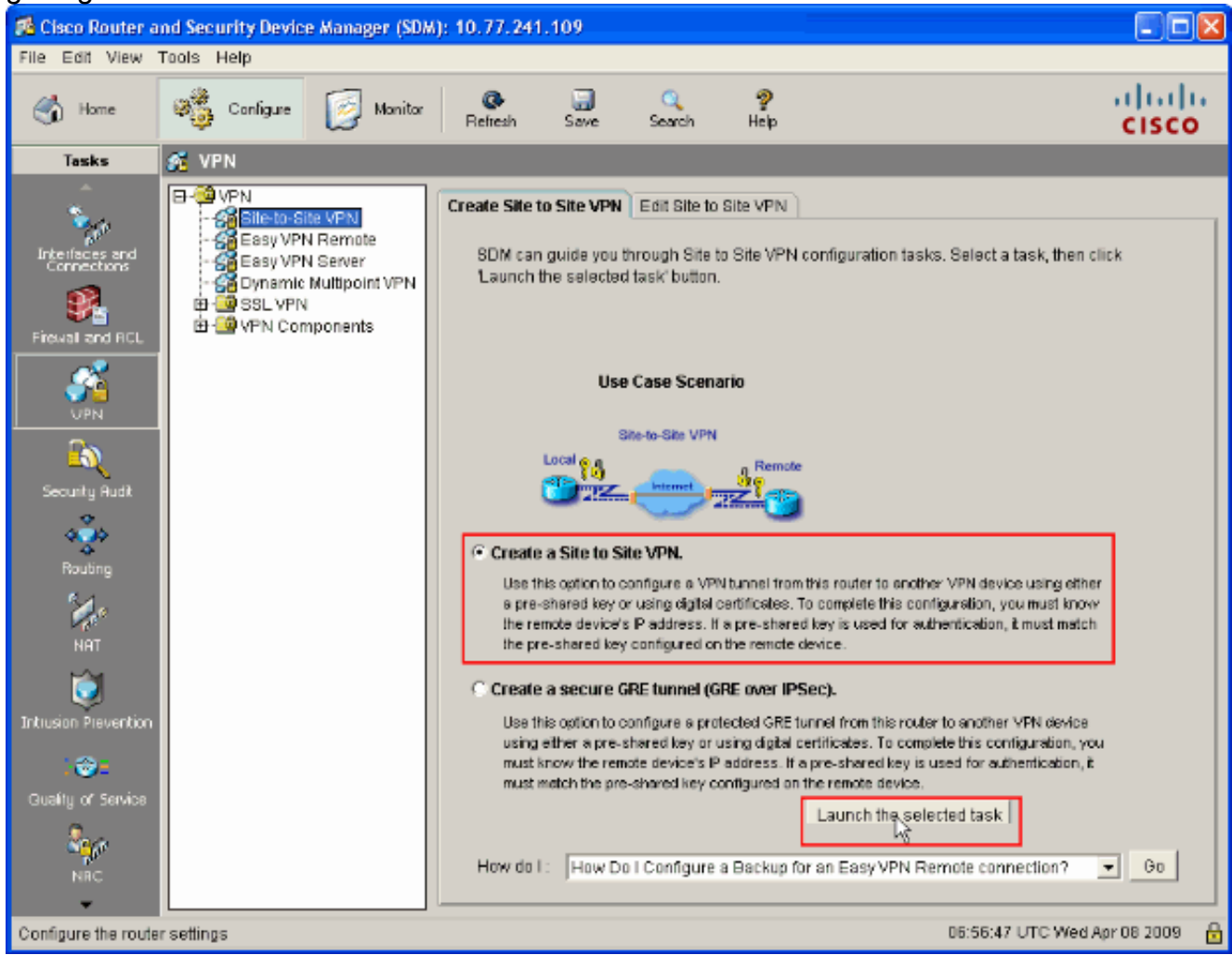

5. Wählen Sie **Schritt-für-Schritt-Assistent**, um mit der Konfiguration fortzufahren:

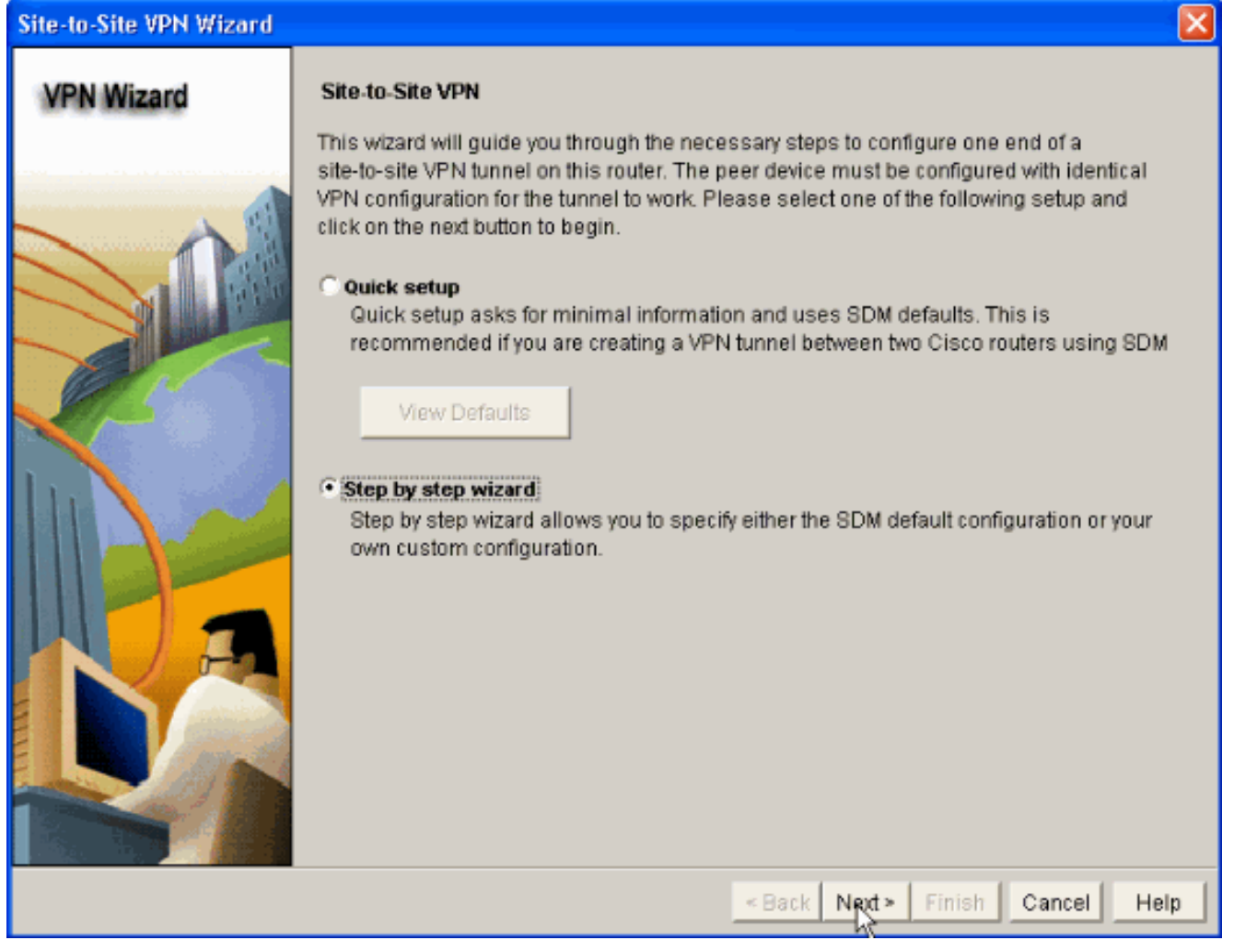

6. Geben Sie im nächsten Fenster die VPN-Verbindungsinformationen in den entsprechenden Räumen an. Wählen Sie die Schnittstelle des VPN-Tunnels aus der Dropdown-Liste aus. Hier wird FastEthernet0 ausgewählt. Wählen Sie im Abschnitt Peer Identity (Peer-Identität) die Option Peer with static IP address (Peer mit statischer IP-Adresse) aus, und geben Sie die IP-Adresse des Remote-Peers an. Geben Sie dann den Pre-shared Key (cisco123 in diesem Beispiel) im Authentifizierungsbereich wie gezeigt ein. Klicken Sie anschließend auf Weiter.

| Site-to-Site VPN Wizard |                                                                                                    |
|-------------------------|----------------------------------------------------------------------------------------------------|
| VPN Wizard              | VPN Connection Information         Select the interface for this VPN connection:         FastEthernet0                                             |
|                         | Peer Identity         Select the type of peer(s) used for this VPN connection:         Enter the IP address of the remote peer:         172.16.1.1 |
|                         | Authentication<br>Authentication ensures that each end of the VPN connection uses the same secret key.                                             |
| NA                      | Pre-shared Keys     Digital Certificates      Re-enter Key:                                                                                        |
|                         | <back next=""> Finish Cancel Help</back>                                                                                                    |

7. Klicken Sie auf **Hinzufügen**, um IKE-Vorschläge hinzuzufügen, die den Verschlüsselungsalgorithmus, den Authentifizierungsalgorithmus und die Key Exchange-Methode

angeben.

| Site-to-Site VPN Wizard |                                                                                                    |
|-------------------------|----------------------------------------------------------------------------------------------------|
| VPN Wizard              | IKE Proposals<br>IKE proposals specify the encryption algorithm, authentication algorithm and key exchange<br>method that is used by this router when negotiating a VPN connection with the remote<br>device. For the VPN connection to be established with the remote device, the remote<br>device should be configured with at least one of the policies listed below.<br>Click the Add button to add more policies and the Edit button to edit an existing policy. |
|                         | Priority Encryption Hash D-H Group Authentication Type                                                                                                    |
|                         |                                                                                                    |
|                         | Add Edit                                                                                                    |
|                         | Back Next > Finish Cancel Help                                                                                                    |

8. Stellen Sie Verschlüsselungsalgorithmus, Authentifizierungsalgorithmus und die Exchange-Methode wie hier gezeigt bereit, und klicken Sie dann auf OK. Die Werte Encryption Algorithm, Authentication Algorithm und Key Exchange sollten mit den in der ASA bereitgestellten Daten

| ubere | einstimmen. |  |
|-------|-------------|--|

| Add IKE Policy       |                 |
|----------------------|-----------------|
| Configure IKE Policy |                 |
| Priority:            | Authentication: |
| 1                    | PRE_SHARE       |
| Encryption:          | D-H Group:      |
| DES 🔽                | group2          |
| Hash:                | Lifetime:       |
| SHA_1                | 24 0 0 HH:MM:SS |
|                      |                 |
| QK                   | Cancel Help     |
|                      |                 |

9. Klicken Sie auf Weiter, wie hier

| gezeigt.                |                                                                                                    |                                                                                           |                                                                                                |                                                                                                |                                                                                                    |                                                             |   |
|-------------------------|----------------------------------------------------------------------------------------------------|-------------------------------------------------------------------------------------------|------------------------------------------------------------------------------------------------|------------------------------------------------------------------------------------------------|----------------------------------------------------------------------------------------------------|-------------------------------------------------------------|---|
| Site-to-Site VPN Wizard |                                                                                                    |                                                                                           |                                                                                                |                                                                                                |                                                                                                    |                                                             | × |
| VPN Wizard              | IKE Proposals<br>IKE proposals<br>method that is<br>device. For the<br>device should I<br>Click the Add | specify the enc<br>used by this ro<br>VPN connectio<br>be configured v<br>. button to add | ryption algorith<br>uter when nego<br>n to be establis<br>vith at least one<br>more policies a | m, authenticati<br>otiating a VPN o<br>shed with the re<br>a of the policies<br>and the Edit b | on algorithm an<br>connection with t<br>emote device, the<br>elisted below.<br>outton to edit an e | d key exchange<br>he remote<br>e remote<br>existing policy. |   |
|                         | Priority<br>1<br>2                                                                                      | Encryption<br>3DES<br>DES                                                                 | Hash<br>SHA_1<br>SHA_1                                                                         | D-H Group<br>group2<br>group1                                                                  | Authentication<br>PRE_SHARE<br>PRE_SHARE                                                           | Type<br>User Defined<br>User Defined                        |   |
| 1)                      |                                                                                                    |                                                                                           |                                                                                                |                                                                                                |                                                                                                    |                                                             |   |
|                         | Add                                                                                                    | Edit                                                                                      |                                                                                                |                                                                                                |                                                                                                    |                                                             |   |
|                         |                                                                                                    |                                                                                           |                                                                                                | r Back Nord                                                                                    | Tinich                                                                                             |                                                             |   |

10. In diesem neuen Fenster sollten die Details zum Konfigurationssatz angegeben werden. Das Transform Set legt die Verschlüsselungs- und Authentifizierungsalgorithmen fest, die zum Schutz von Daten im VPN-Tunnel verwendet werden. Klicken Sie anschließend auf Hinzufügen, um diese Details anzugeben. Sie können nach Bedarf eine beliebige Anzahl Transform Sets hinzufügen, indem Sie auf Hinzufügen klicken und die Details angeben.

| Site-to-Site VPN Wizard |                                                                                                    |                                                                                                    |                                                                                                |                                                                                           | ×  |
|-------------------------|----------------------------------------------------------------------------------------------------|----------------------------------------------------------------------------------------------------|------------------------------------------------------------------------------------------------|-------------------------------------------------------------------------------------------|----|
| VPN Wizard              | Transform Set<br>A transform set specifies the<br>data in the VPN tunnel. Since<br>communicate, the remote de<br>one selected below.<br>Click the Add button to add<br>transform set.<br>Select Transform Set<br>SDM Default Transform<br>Details of the specified tra | encryption and aut<br>the two devices m<br>vice must be config<br>a new transform se<br>n Set<br>snsform set | hentication algorithm<br>ust use the same alg<br>ured with the same t<br>et and the Edit butto | ns used to protect the<br>gorithms to<br>transform set as the<br>on to edit the specified | 1  |
|                         | Select Transform Set                                                                                                    | n Set 💽<br>Insform set<br>ESP Encryption<br>ESP_3DES                                                         | ESP Integrity<br>ESP_SHA_HMAC                                                                  | AH Integrity                                                                              |    |
|                         | Ada                                                                                                    |                                                                                                    |                                                                                                | •                                                                                         |    |
|                         |                                                                                                    | < [                                                                                                    | Back Next > Fini                                                                               | ish Cancel He                                                                             | lp |

11. Geben Sie die Details zum **Transform Set (Verschlüsselungs- und Authentifizierungsalgorithmus)** an, und klicken Sie wie gezeigt auf

| Ad | d Transform Set 🛛 🛛 🔀                  |
|----|----------------------------------------|
| Na | ame: ASA-IPSEC                         |
|    | ✓ Data integrity with encryption (ESP) |
|    | Integrity Algorithm: ESP_SHA_HMAC 💌    |
|    | Encryption Algorithm: ESP_DES          |
|    | Show Advanced >>                       |
|    | OK Cancel Hein                         |
|    |                                        |

12. Wählen Sie den erforderlichen **Transform Set** aus der Dropdown-Liste aus, wie gezeigt.

13. Klicken Sie auf Weiter.

| Site-to-Site VPN Wizard |                                                                                                    |                                                                                   |                                                                                                |                                                                                           | ×  |
|-------------------------|----------------------------------------------------------------------------------------------------|-----------------------------------------------------------------------------------|------------------------------------------------------------------------------------------------|-------------------------------------------------------------------------------------------|----|
| VPN Wizard              | Transform Set<br>A transform set specifies the e<br>data in the VPN tunnel. Since the<br>communicate, the remote deviation<br>one selected below.<br>Click the Add button to add a<br>transform set.<br>Select Transform Set<br>ASA-IPSEC<br>Details of the specified training | ncryption and auth<br>he two devices mo<br>ice must be config<br>new transform se | hentication algorithm<br>ust use the same alg<br>ured with the same t<br>It and the Edit butto | is used to protect the<br>porithms to<br>transform set as the<br>in to edit the specified | 8  |
|                         | AsA-IPSEC                                                                                                    | Isform set                                                                        | ESP Integrity<br>ESP_SHA_HMAC                                                                  | AH Integrity                                                                              |    |
|                         |                                                                                                    | « [                                                                               | Back Next > Fini                                                                               | sh Cancel He                                                                              | lp |

14. Geben Sie im folgenden Fenster die Details zum Datenverkehr an, der über den VPN-Tunnel geschützt werden soll. Geben Sie die Quell- und Zielnetzwerke des zu schützenden Datenverkehrs an, sodass der Datenverkehr zwischen den angegebenen Quell- und Zielnetzwerken geschützt ist. In diesem Beispiel ist das Quellnetzwerk 10.20.10.0 und das Zielnetzwerk 10.10.10.0. Klicken Sie anschließend auf Weiter.

| Site-to-Site VPN Wizard               |                                                                                                    |                                |  |  |  |
|---------------------------------------|----------------------------------------------------------------------------------------------------|--------------------------------|--|--|--|
| Site-to-Site VPN Wizard<br>VPN Wizard | Traffic to protect IPSec rules define the traffic, such as file transfers (FTP) and e-mail (SMTP) that will be protected by this VPN connection. Other data traffic will be sent unprotected to the remote device. You can protect all traffic between a particular source and destination subnet, or specify an IPSec rule that defines the traffic types to be protected. Protect all traffic between the following subnets Local Network Enter the IP address and subnet mask of the network where IPSec traffic originates. IP Address: <ul> <li>10.20.10.0</li> <li>Subnet Mask:</li> <li>255.255.255.0</li> <li>or 24</li> </ul> Create/Select an access-list for IPSec traffic |                                |  |  |  |
|                                       |                                                                                                    | Back Next > Finish Cancel Heln |  |  |  |
|                                       |                                                                                                    | Back Net > Finish Cancel Help  |  |  |  |

15. In diesem Fenster wird die Zusammenfassung der fertig gestellten Site-to-Site-VPN-Konfiguration angezeigt. Aktivieren Sie das Kontrollkästchen VPN-Verbindung testen nach der Konfiguration, wenn Sie die VPN-Verbindung testen möchten. Hier ist das Kontrollkästchen aktiviert, da die Verbindung aktiviert werden muss. Klicken Sie anschließend auf Fertig stellen.

| Site-to-Site VPN Wizard |                                                                                                    |                                                                                                    |                                    |                           |        |      |
|-------------------------|----------------------------------------------------------------------------------------------------|----------------------------------------------------------------------------------------------------|------------------------------------|---------------------------|--------|------|
| VPN Wizard              | Summary of the                                                                                                    | Configuration                                                                                                    |                                    |                           |        |      |
|                         | Click Finish to de<br>Interface:FastEt<br>Peer Device:17:<br>Authentication T<br>pre-shared key:<br>IKE Policies:<br>Hash<br>SHA_1<br>SHA_1<br>Transform Sets<br>Name:<br>ESP Er<br>ESP In<br>Mode:T | eliver the configuration to<br>hernet0<br>2.16.1.1<br>Type : Pre-shared key<br><br>DH Group<br>group1<br>group2<br>:<br>ASA-IPSEC<br>ncryption:ESP_DES<br>tegrity:ESP_SHA_HMAC<br>TUNNEL | Authentication PRE_SHARE PRE_SHARE | Encryption<br>DES<br>3DES |        |      |
|                         | Test VPN con                                                                                                    | inectivity after configuring                                                                                                    | LÎ.                                |                           |        |      |
|                         |                                                                                                    |                                                                                                    | < Back Next >                      | Finish                    | Cancel | Help |

16. Klicken Sie auf **Start**, um die VPN-Verbindung zu überprüfen.

| VPN Troubleshooting      |                       |           |
|--------------------------|-----------------------|-----------|
| Tunnel Details           |                       |           |
| Interface: FastEthernet0 | Peer: 172.16.1.1      |           |
|                          |                       |           |
|                          |                       |           |
|                          | 🔳 Summary             | 😰 Details |
| Activity                 |                       | Status    |
|                          |                       |           |
|                          |                       |           |
|                          |                       |           |
|                          |                       |           |
|                          |                       |           |
|                          | Decomposed of the (a) |           |
| Failure Reason(s)        | Recommended Action(s) |           |
|                          |                       |           |
|                          |                       |           |
|                          |                       |           |
|                          |                       |           |
|                          |                       |           |
|                          |                       |           |
| Start Save Report        | Close                 | Help      |

17. Im nächsten Fenster wird das Ergebnis des VPN-Verbindungstests bereitgestellt. Hier können Sie sehen, ob der Tunnel oben oder unten ist. In dieser Beispielkonfiguration ist der Tunnel nach oben wie in grün dargestellt.

| VPN Troubleshooting        |                       |           |
|----------------------------|-----------------------|-----------|
| Tunnel Details             |                       |           |
| Interface: FastEthernet0   | Peer: 172.16.1.1      |           |
| 1                          |                       |           |
|                            |                       |           |
|                            |                       |           |
|                            | 🔲 Summary             | 🕰 Details |
| Activity                   |                       | Status    |
| Checking the tunnel status |                       | ⊖Up       |
|                            |                       |           |
|                            |                       |           |
|                            |                       |           |
|                            |                       |           |
|                            |                       |           |
| Failure Reason(s)          | Recommended Action(s) |           |
|                            |                       |           |
|                            |                       |           |
|                            |                       |           |
|                            |                       |           |
|                            |                       |           |
|                            |                       |           |
|                            |                       |           |
| Start Core Banait          | Close                 | Holp      |
| Start Save Report          |                       | Help      |

Damit ist die Konfiguration auf dem Cisco IOS-Router abgeschlossen.

## **ASA CLI-Konfiguration**

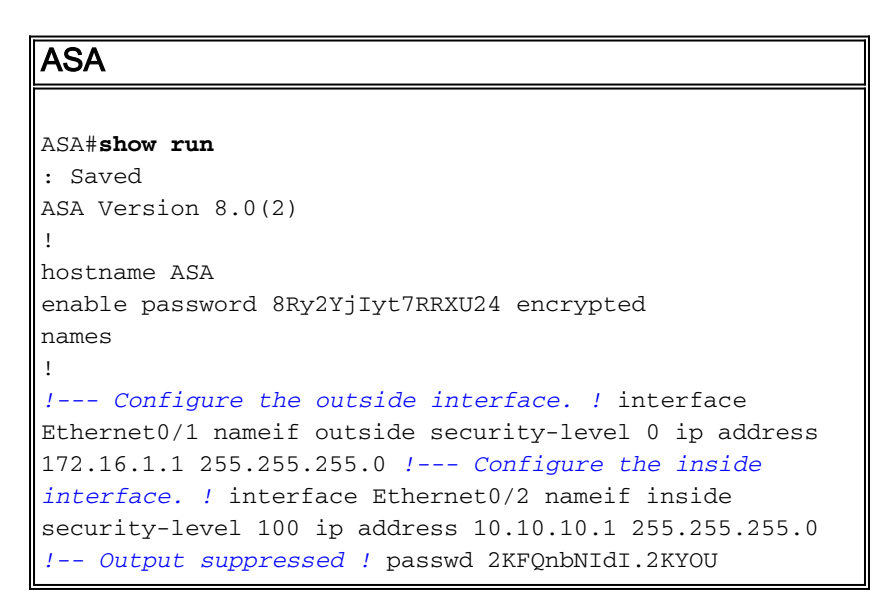

encrypted ftp mode passive dns server-group DefaultDNS domain-name default.domain.invalid access-list 100 extended permit ip any any access-list inside\_nat0\_outbound extended permit ip 10.10.10.0 255.255.255.0 10.20.10.0 255.255.255.0 !--- This access list (inside\_nat0\_outbound) is used !--- with the **nat zero** command. This prevents traffic which !--- matches the access list from undergoing network address translation (NAT). !--- The traffic specified by this ACL is traffic that is to be encrypted and !--sent across the VPN tunnel. This ACL is intentionally !--- the same as (outside\_1\_cryptomap). !--- Two separate access lists should always be used in this configuration. access-list outside\_1\_cryptomap extended permit ip 10.10.10.0 255.255.255.0 10.20.10.0 255.255.255.0 !--- This access list (outside\_cryptomap) is used !--with the crypto map **outside\_map** !--- to determine which traffic should be encrypted and sent !--- across the tunnel. !--- This ACL is intentionally the same as (inside\_nat0\_outbound). !--- Two separate access lists should always be used in this configuration. pager lines 24 mtu inside 1500 mtu outside 1500 no failover asdm image disk0:/asdm-613.bin asdm history enable arp timeout 14400 global (outside) 1 interface nat (inside) 1 10.10.10.0 255.255.255.0 nat (inside) 0 access-list inside\_nat0\_outbound !--- NAT 0 prevents NAT for networks specified in !--the ACL inside\_nat0\_outbound. access-group 100 in interface outside route outside 0.0.0.0 0.0.0.0 172.16.1.2 1 timeout xlate 3:00:00 timeout conn 1:00:00 half-closed 0:10:00 udp 0:02:00 icmp 0:00:02 timeout sunrpc 0:10:00 h323 0:05:00 h225 1:00:00 mgcp 0:05:00 timeout mgcp-pat 0:05:00 sip 0:30:00 sip\_media 0:02:00 timeout uauth 0:05:00 absolute http server enable http 0.0.0.0 0.0.0.0 dmz no snmp-server location no snmp-server contact !--- PHASE 2 CONFIGURATION ---! !--- The encryption types for Phase 2 are defined here. crypto ipsec transform-set ESP-DES-SHA esp-des esp-sha-hmac !--- Define the transform set for Phase 2. crypto map outside\_map 1 match address outside\_1\_cryptomap !--- Define which traffic should be sent to the IPsec peer. crypto map outside\_map 1 set peer 172.17.1.1 !--- Sets the IPsec peer crypto map outside\_map 1 set

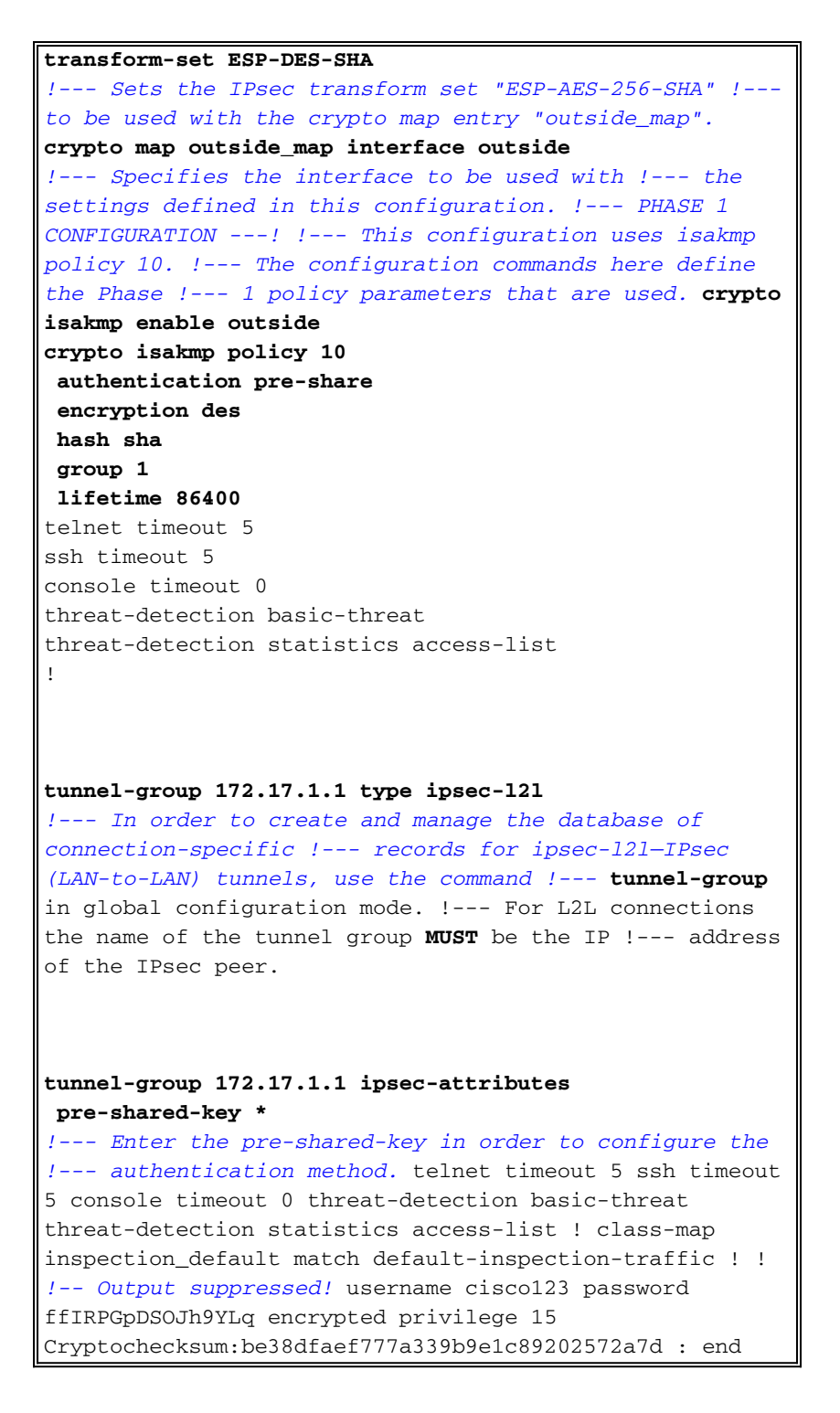

### **Router-CLI-Konfiguration**

| Router                                 |
|----------------------------------------|
| Puilding configuration                 |
|                                        |
| Current configuration : 2403 bytes     |
| version 12.3                           |
| service timestamps debug datetime msec |
| service timestamps log datetime msec   |
| service password-encryption            |
| !                                      |
| hostname R3                            |
| !                                      |

boot-start-marker boot-end-marker no logging buffered 1 username cisco123 privilege 15 password 7 1511021F07257A767B no aaa new-model ip subnet-zero 1 ! ip cef ip ips po max-events 100 no ftp-server write-enable !--- Configuration for IKE policies. !--- Enables the IKE policy configuration (config-isakmp) !--- command mode, where you can specify the parameters that !--- are used during an IKE negotiation. Encryption and Policy details are hidden as the default values are chosen. crypto isakmp policy 2 authentication pre-share !--- Specifies the pre-shared key "cisco123" which should !--- be identical at both peers. This is a global !--- configuration mode command. crypto isakmp key cisco123 address 172.16.1.1 !--- Configuration for IPsec policies. !--- Enables the crypto transform configuration mode, !--- where you can specify the transform sets that are used !--- during an IPsec negotiation. crypto ipsec transform-set ASA-IPSEC esp-des esp-sha-hmac !--- !--- Indicates that IKE is used to establish !--the IPsec Security Association for protecting the !--traffic specified by this crypto map entry. crypto map SDM\_CMAP\_1 1 ipsec-isakmp description Tunnel to172.16.1.1 !--- !--- Sets the IP address of the remote end. set peer 172.16.1.1 !--- !--- Configures IPsec to use the transform-set !---"ASA-IPSEC" defined earlier in this configuration. set transform-set ASA-IPSEC !--- !--- Specifies the interesting traffic to be encrypted. match address 100 1 1 !--- Configures the interface to use the !--- crypto map "SDM\_CMAP\_1" for IPsec. interface FastEthernet0 ip address 172.17.1.1 255.255.255.0 duplex auto speed auto crypto map SDM\_CMAP\_1 1 interface FastEthernet1 ip address 10.20.10.2 255.255.255.0

```
duplex auto
 speed auto
interface FastEthernet2
no ip address
!
interface Vlan1
ip address 10.77.241.109 255.255.255.192
1
ip classless
ip route 10.10.10.0 255.255.255.0 172.17.1.2
ip route 10.77.233.0 255.255.255.0 10.77.241.65
ip route 172.16.1.0 255.255.255.0 172.17.1.2
1
ip nat inside source route-map nonat interface
FastEthernet0 overload
ip http server
ip http authentication local
ip http secure-server
1
!--- Configure the access-lists and map them to the
Crypto map configured. access-list 100 remark SDM_ACL
Category=4
access-list 100 remark IPSec Rule
access-list 100 permit ip 10.20.10.0 0.0.0.255
10.10.10.0 0.0.0.255
!--- This ACL 110 identifies the traffic flows using
route map access-list 110 deny ip 10.20.10.0 0.0.0.255
10.10.10.0 0.0.0.255
access-list 110 permit ip 10.20.10.0 0.0.0.255 any
route-map nonat permit 10
match ip address 110
1
control-plane
!
1
line con 0
login local
line aux 0
line vty 0 4
privilege level 15
 login local
 transport input telnet ssh
1
end
```

## <u>Überprüfen</u>

In diesem Abschnitt überprüfen Sie, ob Ihre Konfiguration ordnungsgemäß funktioniert.

Das <u>Output Interpreter Tool</u> (nur <u>registrierte</u> Kunden) (OIT) unterstützt bestimmte **show**-Befehle. Verwenden Sie das OIT, um eine Analyse der **Ausgabe des** Befehls **show anzuzeigen**.

- PIX Security Appliance show Commands
- Remote-IOS-Router Anzeigen von Befehlen

#### ASA/PIX Security Appliance - Befehle anzeigen

• show crypto isakmp sa - Zeigt alle aktuellen IKE-SAs in einem Peer an. ASA#show crypto isakmp sa Active SA: 1 Rekey SA: 0 (A tunnel will report 1 Active and 1 Rekey SA during rekey) Total IKE SA: 1 1 IKE Peer: 172.17.1.1 Type : L2L Role : initiator Rekey State : MM\_ACTIVE : no show crypto ipsec sa - Zeigt alle aktuellen IPsec-SAs in einem Peer an. ASA#show crypto ipsec sa interface: outside Crypto map tag: outside\_map, seq num: 1, local addr: 172.16.1.1 local ident (addr/mask/prot/port): (10.10.10.0/255.255.255.0/0/0) remote ident (addr/mask/prot/port): (10.20.10.0/255.255.255.0/0/0) current\_peer: 172.17.1.1 #pkts encaps: 9, #pkts encrypt: 9, #pkts digest: 9 #pkts decaps: 9, #pkts decrypt: 9, #pkts verify: 9 #pkts compressed: 0, #pkts decompressed: 0 #pkts not compressed: 9, #pkts comp failed: 0, #pkts decomp failed: 0 #pre-frag successes: 0, #pre-frag failures: 0, #fragments created: 0 #PMTUs sent: 0, #PMTUs rcvd: 0, #decapsulated frgs needing reassembly: 0 #send errors: 0, #recv errors: 0 local crypto endpt.: 172.16.1.1, remote crypto endpt.: 172.17.1.1 path mtu 1500, ipsec overhead 58, media mtu 1500 current outbound spi: 434C4A7F inbound esp sas: spi: 0xB7C1948E (3082917006) transform: esp-des esp-sha-hmac none in use settings ={L2L, Tunnel, PFS Group 2, } slot: 0, conn\_id: 12288, crypto-map: outside\_map sa timing: remaining key lifetime (kB/sec): (4274999/3588) IV size: 8 bytes replay detection support: Y outbound esp sas: spi: 0x434C4A7F (1129073279) transform: esp-des esp-sha-hmac none in use settings ={L2L, Tunnel, PFS Group 2, } slot: 0, conn\_id: 12288, crypto-map: outside\_map sa timing: remaining key lifetime (kB/sec): (4274999/3588) IV size: 8 bytes replay detection support: Y

#### Remote-IOS-Router - Anzeigen von Befehlen

• show crypto isakmp sa - Zeigt alle aktuellen IKE-SAs in einem Peer an. Router#show crypto isakmp sa

| dst        | src        | state   | conn-id | slot | status |
|------------|------------|---------|---------|------|--------|
| 172.17.1.1 | 172.16.1.1 | QM_IDLE | 3       | 0    | ACTIVE |

• show crypto ipsec sa - Zeigt alle aktuellen IPsec-SAs in einem Peer an.

```
Router#show crypto ipsec sa
interface: FastEthernet0
   Crypto map tag: SDM_CMAP_1, local addr 172.17.1.1
  protected vrf: (none)
  local ident (addr/mask/prot/port): (10.20.10.0/255.255.255.0/0/0)
  remote ident (addr/mask/prot/port): (10.10.10.0/255.255.255.0/0/0)
  current peer 172.16.1.1 port 500
     PERMIT, flags={origin_is_acl,}
  #pkts encaps: 68, #pkts encrypt: 68, #pkts digest: 68
    #pkts decaps: 68, #pkts decrypt: 68, #pkts verify: 68
    #pkts compressed: 0, #pkts decompressed: 0
    #pkts not compressed: 0, #pkts compr. failed: 0
    #pkts not decompressed: 0, #pkts decompress failed: 0
    #send errors 0, #recv errors 0
     local crypto endpt.: 172.17.1.1, remote crypto endpt.: 172.16.1.1
     path mtu 1500, ip mtu 1500
     current outbound spi: 0xB7C1948E(3082917006)
     inbound esp sas:
      spi: 0x434C4A7F(1129073279)
        transform: esp-des esp-sha-hmac ,
        in use settings ={Tunnel, }
       conn id: 2001, flow_id: C18XX_MBRD:1, crypto map: SDM_CMAP_1
        sa timing: remaining key lifetime (k/sec): (4578719/3004)
        IV size: 8 bytes
        replay detection support: Y
        Status: ACTIVE
     inbound ah sas:
     inbound pcp sas:
     outbound esp sas:
      spi: 0xB7C1948E(3082917006)
        transform: esp-des esp-sha-hmac ,
        in use settings ={Tunnel, }
        conn id: 2002, flow_id: C18XX_MBRD:2, crypto map: SDM_CMAP_1
        sa timing: remaining key lifetime (k/sec): (4578719/3002)
        IV size: 8 bytes
        replay detection support: Y
        Status: ACTIVE
     outbound ah sas:
```

outbound pcp sas:

 show crypto engine connections active - Zeigt aktuelle Verbindungen und Informationen über verschlüsselte und entschlüsselte Pakete (nur Router).
 Router#show crypto engine connections active

| ID   | Interface     | IP-Address | State | Algorithm          | Encrypt | Decrypt |
|------|---------------|------------|-------|--------------------|---------|---------|
| 3    | FastEthernet0 | 172.17.1.1 | set   | HMAC_SHA+DES_56_CB | 0       | 0       |
| 2001 | FastEthernet0 | 172.17.1.1 | set   | DES+SHA            | 0       | 59      |
| 2002 | FastEthernet0 | 172.17.1.1 | set   | DES+SHA            | 59      | 0       |

## **Fehlerbehebung**

Dieser Abschnitt enthält Informationen zur Fehlerbehebung in Ihrer Konfiguration.

Das <u>Output Interpreter Tool</u> (nur <u>registrierte</u> Kunden) (OIT) unterstützt bestimmte **show**-Befehle. Verwenden Sie das OIT, um eine Analyse der **Ausgabe des** Befehls **show anzuzeigen**.

**Hinweis:** Lesen Sie die <u>wichtigen Informationen zu Debug-Befehlen</u> und <u>IP-</u> <u>Sicherheitsfehlerbehebung - Verwenden von Debugbefehlen</u>, bevor Sie **Debug-**Befehle verwenden.

- debug crypto ipsec 7: Zeigt die IPsec-Aushandlungen für Phase 2 an. debug crypto isakmp 7: Zeigt die ISAKMP-Verhandlungen für Phase 1 an.
- debug crypto ipsec: Zeigt die IPsec-Aushandlungen für Phase 2 an. debug crypto isakmp: Zeigt die ISAKMP-Verhandlungen für Phase 1 an.

Weitere Informationen zur Fehlerbehebung für Site-VPNs finden Sie unter <u>Häufigste L2L- und</u> <u>Remote Access IPSec VPN-Problemlösung</u>.

## Zugehörige Informationen

- <u>Cisco PIX Firewall-Software</u>
- <u>Cisco Adaptive Security Device Manager</u>
- <u>Cisco Adaptive Security Appliances der Serie ASA 5500</u>
- <u>Configuration Professional: Konfigurationsbeispiel für ein standortübergreifendes IPsec-VPN</u>
   <u>zwischen ASA/PIX und einem IOS-Router</u>
- <u>Cisco Secure PIX Firewall Befehlsreferenzen</u>
- <u>Cisco Router- und Security Device Manager</u>
- Anforderungen für Kommentare (RFCs)
- <u>Technischer Support und Dokumentation Cisco Systems</u>